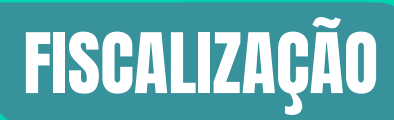

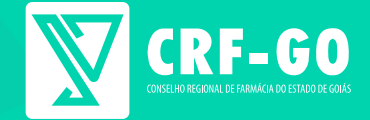

# GUIA ORIENTATIVO DO CRF-GO EM CASA

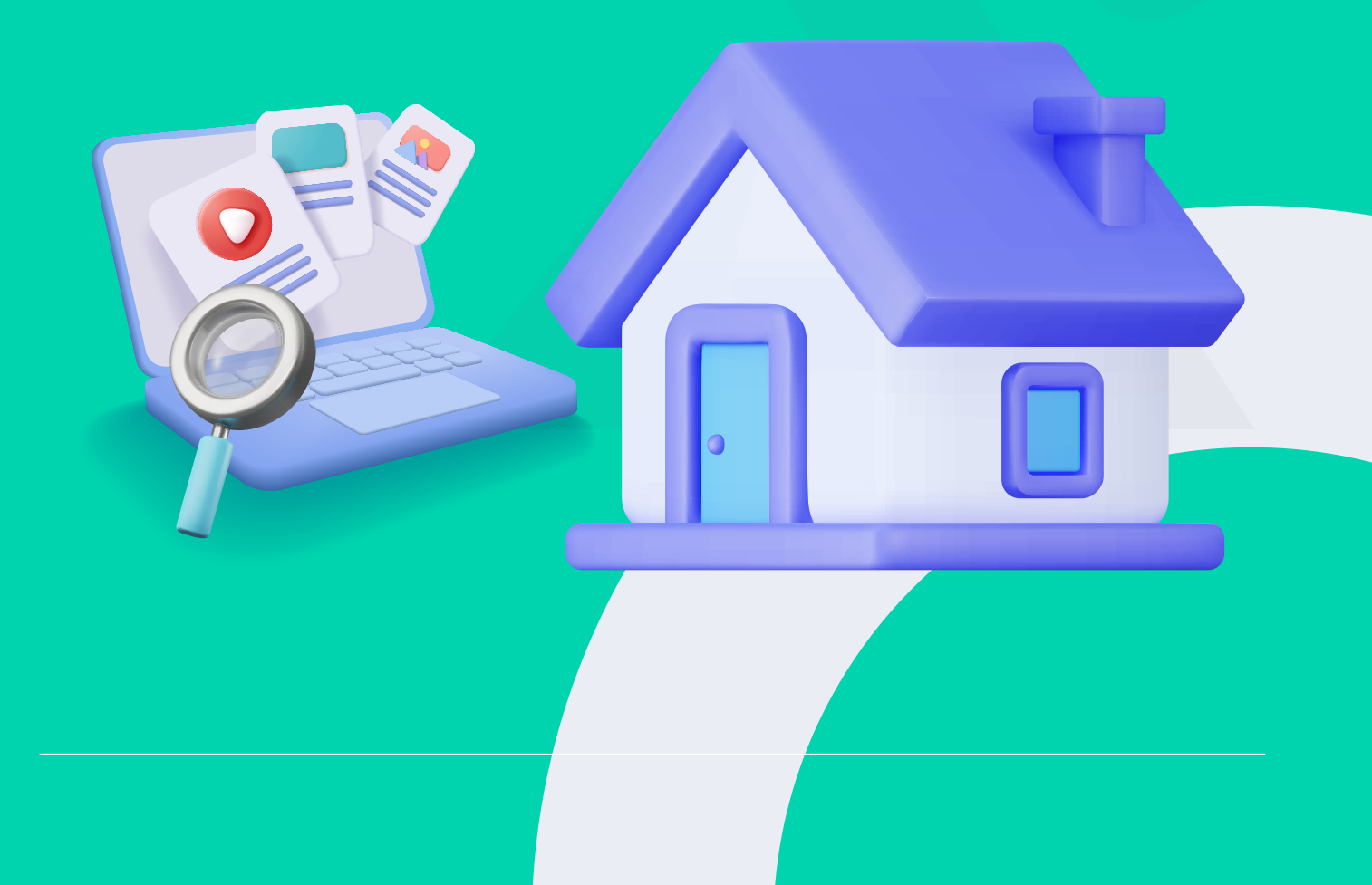

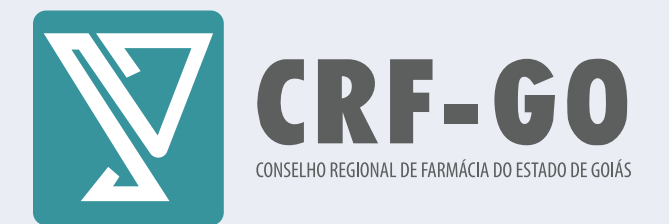

# Farmacêutico(a), você sabe o que é possível resolver através do CRF-GO em Casa?

Com o CRF-GO em Casa, você tem à sua disposição uma série de serviços que facilitam a gestão de suas atividades profissionais sem precisar sair de casa.

A plataforma permite verificar inspeções, comunicar ausência/ afastamento provisório, justificar ausências e visualizar o perfil de assistência farmacêutica de forma prática e rápida.

## Como acessar o CRF-GO em casa:

Veja o passo a passo:

### 1<sup>0</sup> Passo:

Acesse o site do CRF-GO (www.crfgo.com.br)

### 2<sup>0</sup> Passo:

Clique em ACESSE AQUI:

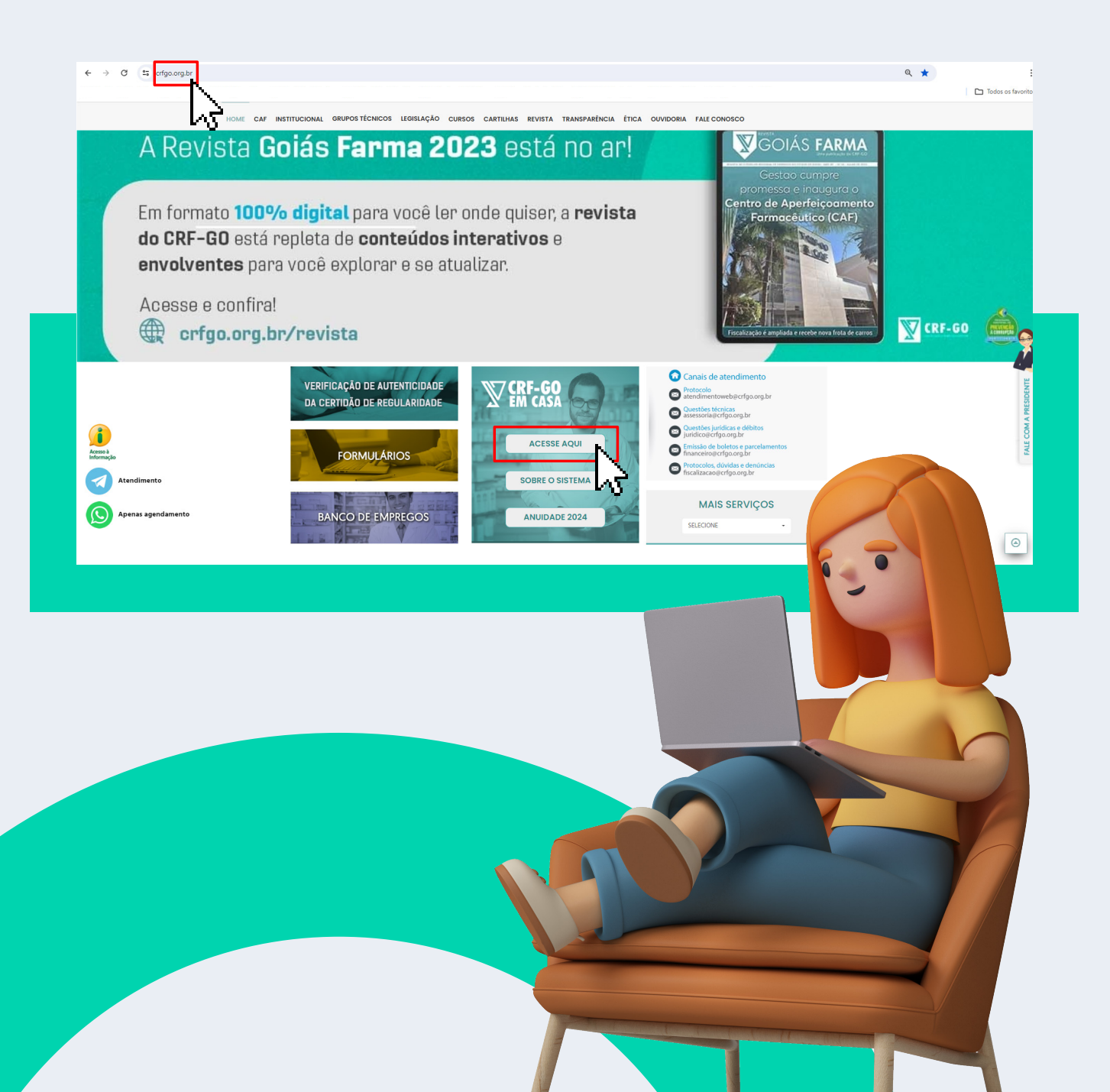

#### 3<sup>0</sup> Passo:

Se você já possui senha cadastrada basta selecionar pessoa física, digitar o CPF e a senha cadastrada.

Se não possui senha cadastrada, localize no painel de controle a opção **cadastrar senha**, siga as orientações no sistema para concluir o serviço.

Caso tenha esquecido a senha cadastrada, existe a opção de recuperar senha disponível no painel de controle.

É necessário marcar a opção **Política de Privacidade de Dados** PPD do CRF-GO.

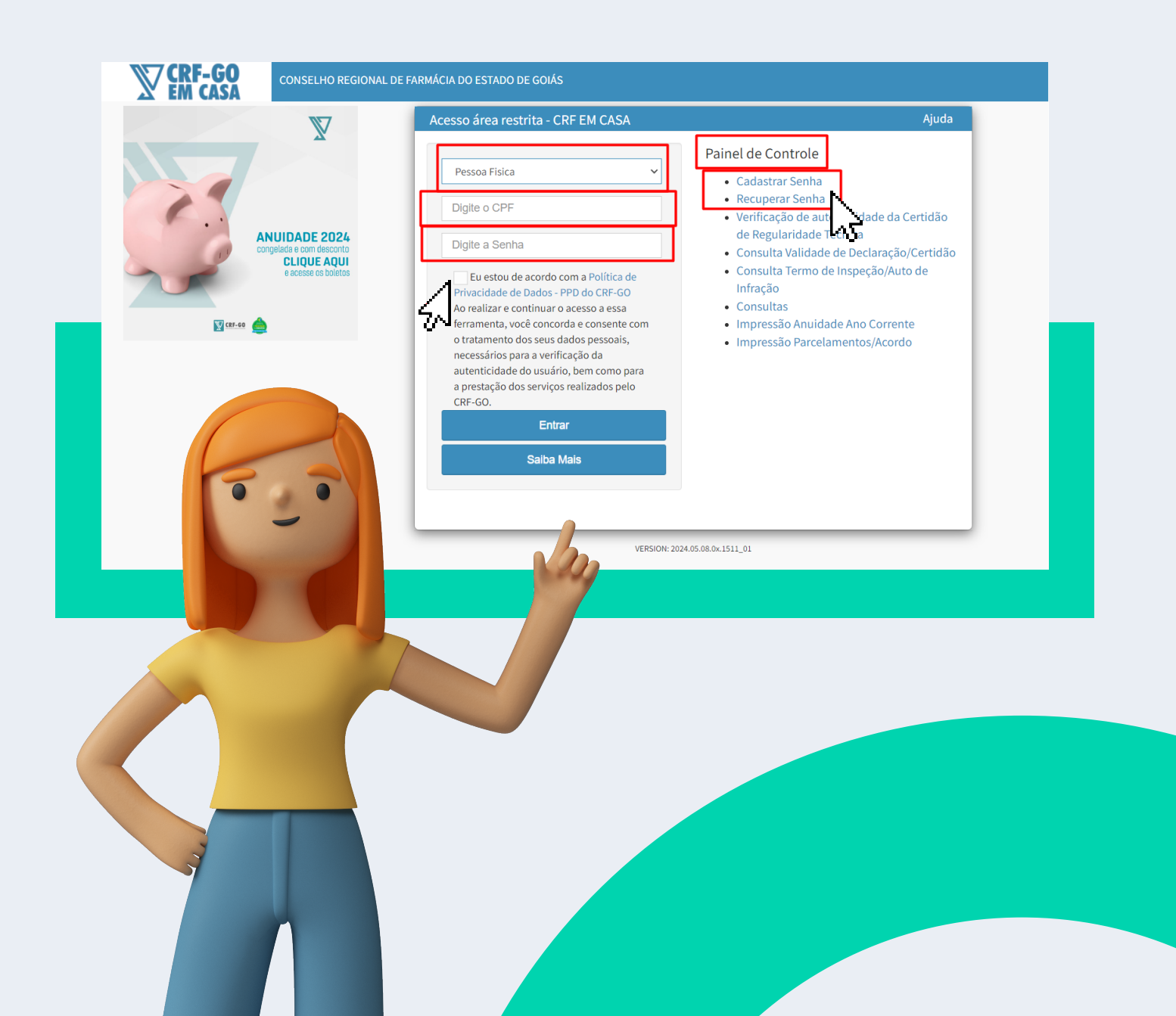

## **Como verificar inspeções?**

#### Clique no ícone inspeções

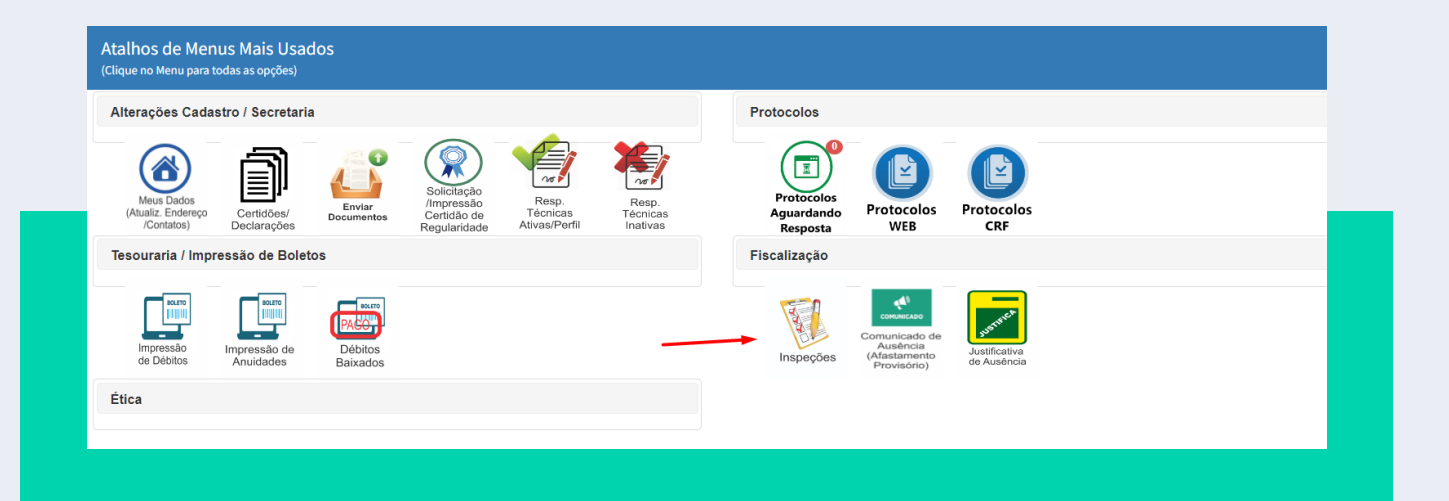

## **O que resolvo neste local?**

- Você pode verificar o histórico de fiscalizações no estabelecimento que você é RT.
- Você pode ter **acesso aos termos de inspeção** aplicados no momento da fiscalização como mostra imagem abaixo:

|          | *Justificativa/Defesa apresentado diretamento ao CRF podem demorar para aparecer no sistema. |            |          |                |               |          |               |                                          |                                |
|----------|----------------------------------------------------------------------------------------------|------------|----------|----------------|---------------|----------|---------------|------------------------------------------|--------------------------------|
| Arquivos | Data Disponibilização                                                                        | Houve A.I. | Situação | N°             | Data Inspeção | Hr. Ini. | Dia Semana    | Nome Ocorrência                          | Estabelecimento                |
| đ        | 26/01/2024                                                                                   | NÃO        |          | 10192401261022 | 26/01/2024    | 10:22    | SEXTA-FEIRA   | R.T. PRESENTE NO HORÁRIO DECLARADO       | FIRMA TESTE                    |
| æ        | 05/01/2024                                                                                   | NÃO        |          | 10192401050838 | 05/01/2024    | 08:38    | SEXTA-FEIRA   | R.T. PRESENTE NO HORÁRIO DECLARADO       | FIRMA TESTE                    |
| æ        | 23/09/2022                                                                                   | NÃO        |          | 10072209221514 | 22/09/2022    | 15:14    | QUINTA-FEIRA  | R.T. AUSENTE NO HORÁRIO DECLARADO        | FIRMA TESTE                    |
| đ        | 21/07/2022                                                                                   | NÃO        |          | 10042207211322 | 21/07/2022    | 13:22    | QUINTA-FEIRA  | R.T. PRESENTE NO HORÁRIO DECLARADO       | FIRMA TESTE                    |
| æ        | 01/06/2022                                                                                   | NÃO        |          | 10032206011500 | 01/06/2022    | 15:00    | QUARTA-FEIRA  | R.T. PRESENTE NO HORÁRIO DECLARADO       | FIRMA TESTE                    |
| æ        | 01/06/2022                                                                                   | NÃO        |          | 10032206011459 | 01/06/2022    | 14:59    | QUARTA-FEIRA  | R.T. PRESENTE NO HORÁRIO DECLARADO       | CONSULTÓRIO FARMACÊUTICO TESTE |
| ă (ô)    | 14/07/2022                                                                                   | NÃO        |          | 10192107130509 | 13/07/2021    | 05:09    | TERÇA-FEIRA   | R.T. PRESENTE NO HORÁRIO DECLARADO       | FIRMA TESTE                    |
| æ        | 14/07/2022                                                                                   | NÃO        |          | 10192107130553 | 13/07/2021    | 05:53    | TERÇA-FEIRA   | R.T. PRESENTE NO HORÁRIO DECLARADO       | FIRMA TESTE                    |
| ă ô      | 05/04/2022                                                                                   | SIM        |          | 10192105241203 | 24/05/2021    | 12:03    | SEGUNDA-FEIRA | R.T. AUSENTE - APLICADO AUTO DE INFRAÇÃO | FIRMA TESTE                    |

## Como comunicar ausência/afastamento provisório?

Após realizar o **login** de pessoa física no CRF-GO em Casa, visualize na tela os atalhos de menus mais usados, clique na **opção comunicado de ausência/afastamento provisório**:

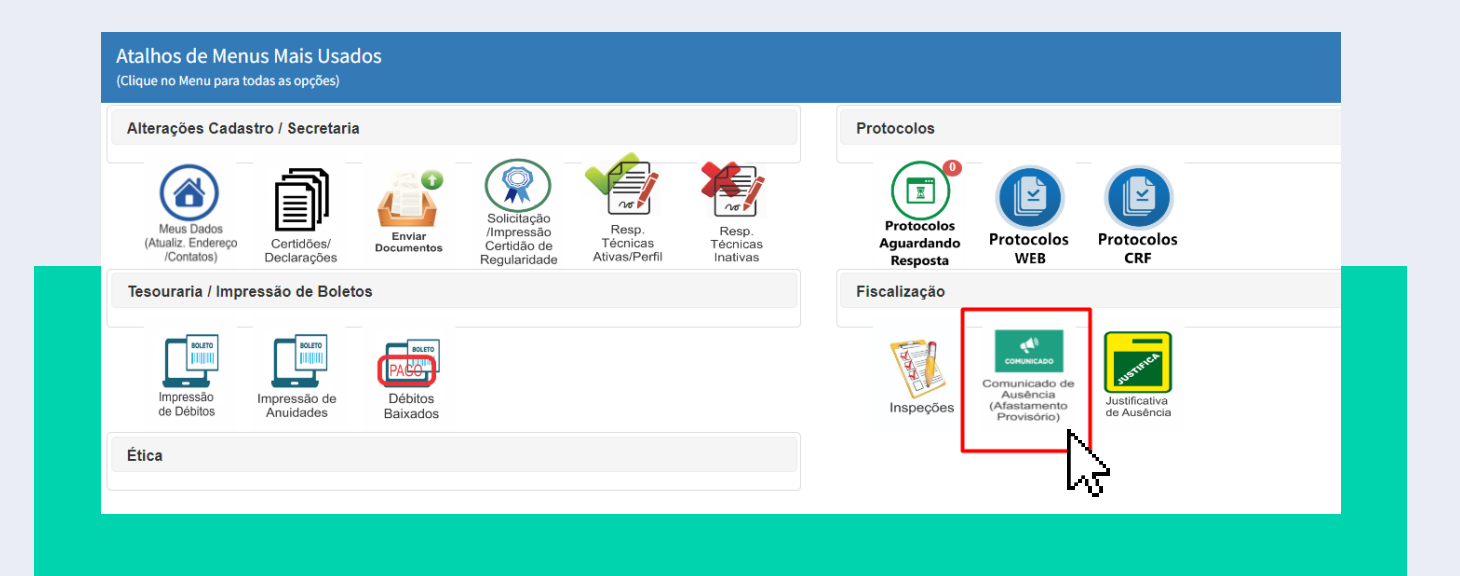

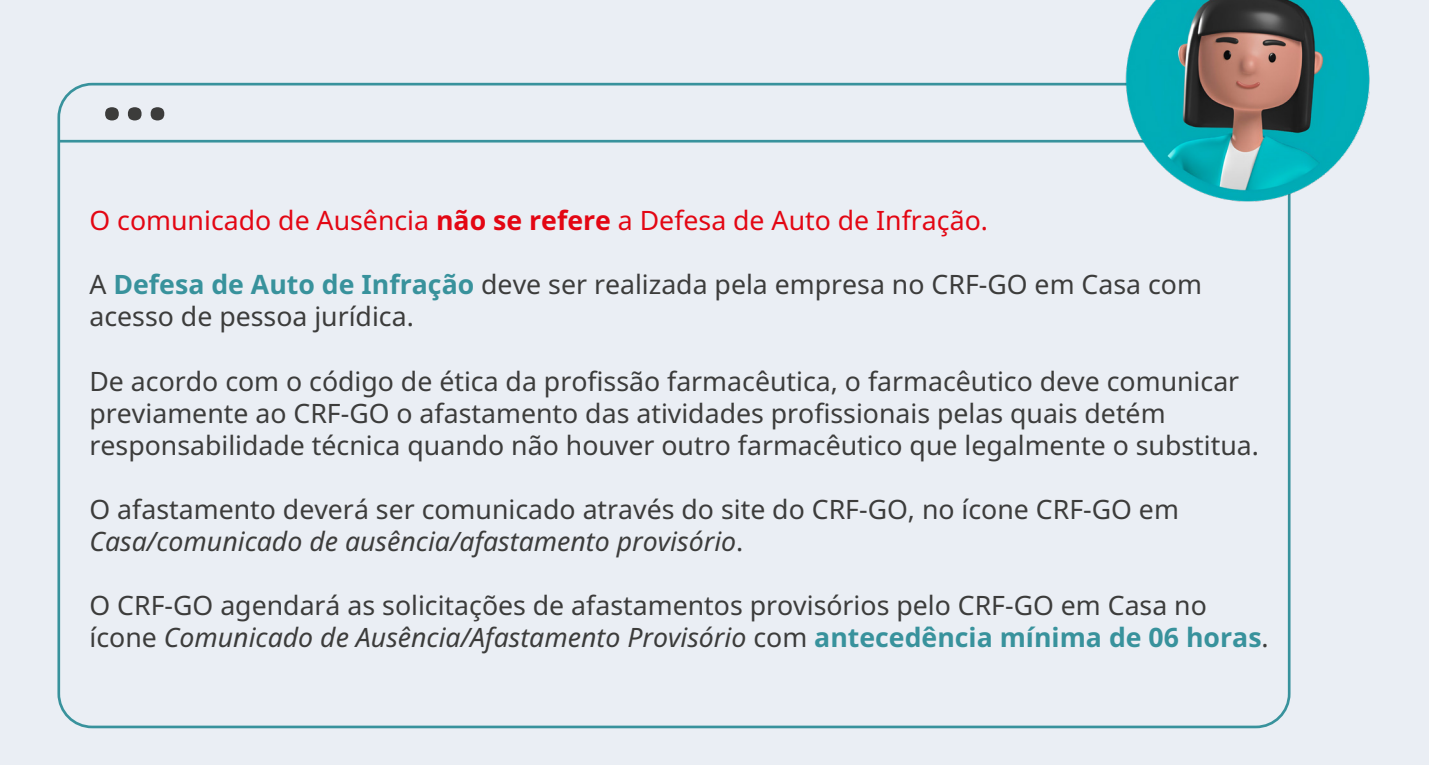

## ATENÇÃO:

Mesmo com o agendamento do afastamento provisório do(s) responsável(eis) técnico(s), a empresa poderá ser autuada se o Farmacêutico(a) Fiscal constatar, durante as inspeções, atividades privativas ou exclusivas da profissão farmacêutica, como, por exemplo:

- O armário de medicamentos controlados em desacordo com art.67 da portaria 344/98;
- Venda de medicamentos controlados ou antibióticos;
- Manipulação de medicamentos;
- Outras atividades descritas no art. 1º do Decreto 85878/1981, no art. 17 da lei nº 5591/1973, nos arts. 13 e 14 da lei 13021/2014 e em outras legislações que se situem no domínio de capacitação técnico-científica profissional.

## Como realizar justificativa de ausência:

Após realizar o **login** de pessoa física no CRF-GO em Casa, visualize na tela atalhos de menus mais usados, clique na opção **justificativa de ausência**.

| Alterações Cadastro / Secretaria                                                                                                    | Protocolos                                   |  |  |
|----------------------------------------------------------------------------------------------------|----------------------------------------------|--|--|
| Meus Dados<br>(Atualiz: Enderego<br>(Contalos)     Certidãos/<br>Declarações     Impressão<br>Enviar<br>Declarações     Impressão<br>Certidão de<br>Regularidado de<br>Regularidado de<br>Regularidado de     Resp.<br>Técnicas<br>Ativas/Perfil     Resp.<br>Tecnicas<br>Inativas | Protocolos<br>Aguardando<br>Resposta WEB CRF |  |  |
| Tesouraria / Impressão de Boletos                                                                                                    | Fiscalização                                 |  |  |
| Impressão de Anuidades Baixados                                                                                                    | Inspeções<br>Provisiónia                     |  |  |
| Ética                                                                                                    |                                              |  |  |

## **Quando posso realizar a justificativa?**

Quando ocorrer **fiscalização no estabelecimento** e o RT estiver ausente no momento da inspeção, também quando **não ocorreu a aplicação do auto de infração durante a fiscalização**.

## **IMPORTANTE:**

- A defesa de auto de infração (empresa) e a justificativa de ausência (profissional) são documentos diferentes, com finalidades diferentes e os dois deverão ser realizados.
- A defesa de auto de infração deve ser realizada obrigatoriamente pelo representante legal da empresa ou seu preposto legal, realizada pelo CRF-GO em Casa, pessoa jurídica, defesa de auto de infração.
- A justificativa de ausência deverá ser realizada pelo profissional farmacêutico pessoa física e tem como a finalidade atender as exigências do código de ética da profissão farmacêutica.

## Como posso verificar o Perfil de Assistência Farmacêutica?

O Perfil de Assistência Farmacêutica é **uma das principais ferramentas** que o CRF-GO utiliza para direcionamento da fiscalização e autuação dos estabelecimentos, priorizando os estabelecimentos irregulares e baixo perfil de assistência farmacêutica.

Define-se como Perfil de Assistência Farmacêutica do Estabelecimento, o **percentual obtido de presença em relação ao número total de inspeções constatadas pela fiscalização em um período de 24 (vinte e quatro) meses anteriores à análise**, sendo classificados em:

I - Perfil 1 - Assistência Farmacêutica Efetiva: 66% a 100% de presença constatadas nas inspeções;

II - Perfil 2 - Assistência Farmacêutica Parcial: 41% a 65% de presença constatadas nas inspeções;

III - Perfil 3 - Assistência Farmacêutica Deficitária: 0% a 40% de presença constatadas nas inspeções;

IV - Perfil 4 - Sem Dados Definidos de Assistência Farmacêutica: estabelecimentos com número inferior a 3 (três) inspeções em um período de 24 (vinte e quatro) meses anteriores a análise;

V - Perfil 5 - Estabelecimentos irregulares.

#### ...

ATENÇÃO: Em caso de autuação o perfil será consultado.

A importância de atualizar os dados cadastrais

A **atualização de cadastro** deve ser feita toda vez que você, farmacêutico(a), mudar de **endereço, telefone e/ou e-mail**.

## **Confira outras dicas:**

Os profissionais farmacêuticos podem acessar no CRF-GO EM CASA, algumas declarações profissionais, entre elas, a declaração de perfil de assistência.

Veja abaixo o passo a passo:

#### 1° Passo:

Após realizar o **login** pessoa física no CRF-GO EM CASA, visualize e acesse na tela atalhos de menus mais usados e clique na opção **Certidões/Declarações**.

| Alterações Cadastro / Secretaria               |                           |                      |                                                          |                                    |                               | Protocolos                           |                                                          |                              |  |
|------------------------------------------------|---------------------------|----------------------|----------------------------------------------------------|------------------------------------|-------------------------------|--------------------------------------|----------------------------------------------------------|------------------------------|--|
| Meus Dados<br>(Atualiz: Endereço<br>/Contatos) | Certidões/<br>Declarações | Enviar<br>Documentos | Solicitação<br>/Impressão<br>Certidão de<br>Regularidade | Resp.<br>Técnicas<br>Ativas/Perfil | Resp.<br>Técnicas<br>Inativas | Protocolos<br>Aguardando<br>Resposta | Protocolos<br>WEB                                        | Protocolos<br>CRF            |  |
| esouraria / Impi                               | ressão de Bole            | ડે                   |                                                          |                                    |                               | Fiscalização                         |                                                          |                              |  |
| Impressão<br>de Débitos                        | Impressão de<br>Anuidades | Débitos<br>Baixados  |                                                          |                                    |                               | Inspeções                            | Comunicado de<br>Ausência<br>(Afastamento<br>Provisório) | Justificativa<br>de Ausência |  |
| tica                                           |                           |                      |                                                          |                                    |                               |                                      |                                                          |                              |  |

### 2<sup>0</sup> Passo:

#### Selecione a opção Declaração de Perfil Profissional:

DECLARAÇÕES DO PROFISSIONAL

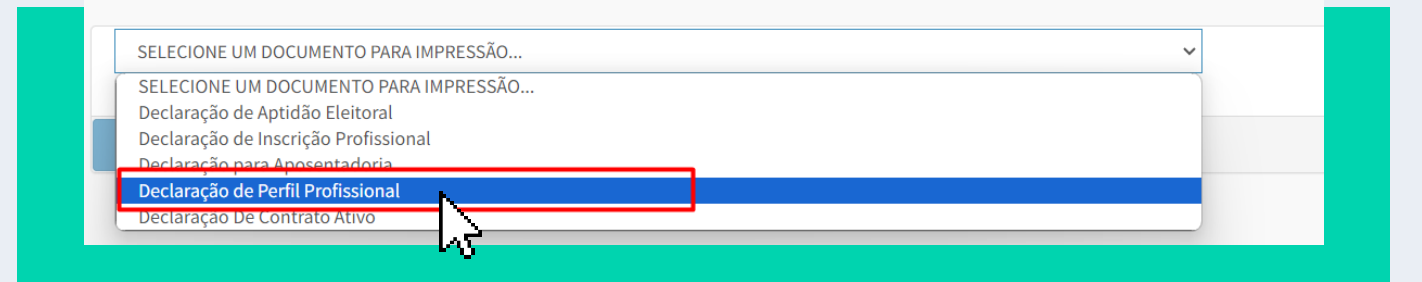

#### A declaração será emitida conforme modelo abaixo:

|                       | 1.8.1                |                                                                              | ~                                        |                    |                 |              |  |  |  |  |
|-----------------------|----------------------|------------------------------------------------------------------------------|------------------------------------------|--------------------|-----------------|--------------|--|--|--|--|
|                       |                      | Decl                                                                         | aração                                   |                    |                 |              |  |  |  |  |
|                       |                      |                                                                              |                                          |                    |                 |              |  |  |  |  |
| DECLAR                | AMOS, p<br>tica do P | ara efeito de qualificação de prest<br>Profissional:                         | ação de serviços farmacé                 | uticos, segu       | e o perfil de a | ssistência   |  |  |  |  |
| Nome:                 |                      | FARMACEUTICO TESTE-1                                                         |                                          |                    |                 |              |  |  |  |  |
| Tipo / Ins            | crição:              | FARMACÊUTICO / 90001                                                         |                                          |                    |                 |              |  |  |  |  |
| CPF:                  |                      | 96384778149                                                                  |                                          |                    |                 |              |  |  |  |  |
| RG:                   |                      | 111111111                                                                    |                                          |                    |                 |              |  |  |  |  |
| Sendo Re              | sponsáve<br>ia Farma | el Técnico no(s) seguinte(s) estabele<br>sêutica) no período de 23/05/2022 à | cimentos abaixo com respe<br>23/05/2024: | ctivo percente     | ual de presença | a (Perfil de |  |  |  |  |
| ASSISTERC             | -                    |                                                                              |                                          | Total de           | Percentual de   | Perfil       |  |  |  |  |
| Inscrição             |                      | Razão Social                                                                 | Tipo Contrato                            | Fiscalizações      | Presença        |              |  |  |  |  |
| Inscrição<br>90001/01 | CONSULT              | Razão Social<br>ÓRIO FARMACÊUTICO TESTE                                      | Tipo Contrato<br>DIRETOR TÉCNICO         | Fiscalizações<br>1 | 100 %           | 4            |  |  |  |  |

...

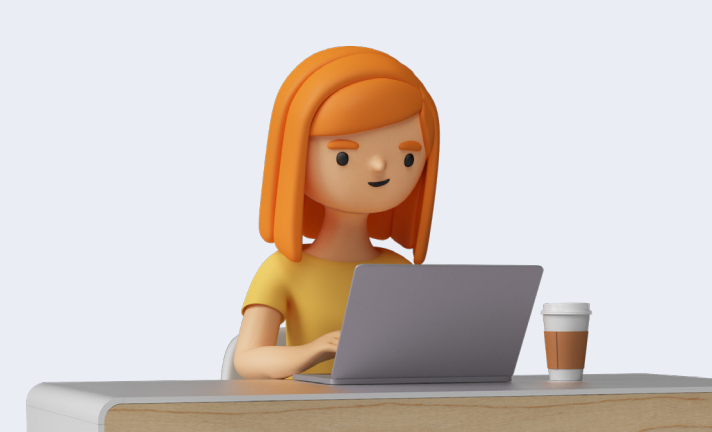

Χ

Consulte este guia orientativo toda vez que tiver dúvida de como acessar o CRF-GO em Casa.

Por meio desta plataforma, você pode realizar muitos serviços de onde você estiver.

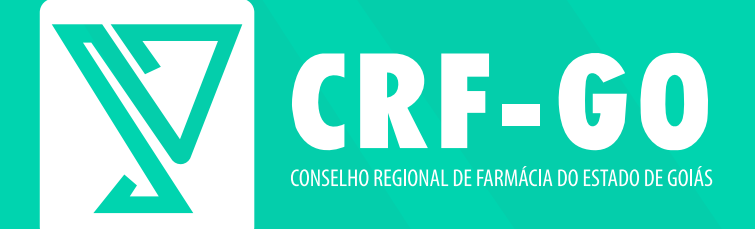

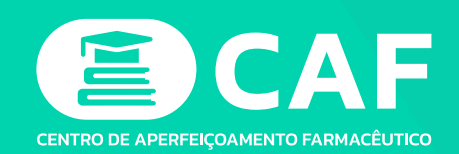

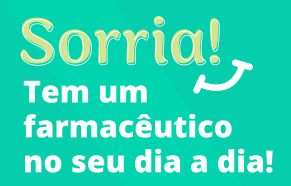

@@crfgo
@CRF-GO
www.crfgo.org.br
Farmácia em prosa
(62) 9 8280-0094
Rua 1.122, nº 198, Setor Marista. Goiânia-GO. 74.175-110.